# Инструкция пользователя

M-way

# Планшетный компьютер MD — 002

## Общая информация

Благодарим за то, что Вы выбрали планшетный компьютер MD-002. Прежде чем начать эксплуатацию устройства, внимательно прочтите данное руководство, чтобы воспользоваться всеми возможностями планшетного компьютера и продлить срок его службы. Сохраните это руководство, чтобы обратиться к нему, если в будущем возникнет такая необходимость.

Данное Руководство содержит информацию о технических характеристиках устройства, кнопках управления планшетным компьютером и его программном обеспечении, перечень мер безопасности, игнорирование или несоблюдение которых может привести к повреждению устройства, сбоям в его работе или к выходу из строя. В руководстве так же содержатся советы по использованию планшетного компьютера MD-002. Приведённая информация позволит избежать ошибок, связанных с неправильной эксплуатацией устройства, функционированием его операционной системы и прикладных программ.

#### Внимательно прочитайте этот раздел и строго следуйте приведенным в нем инструкциям.

## Общие указания по эксплуатации

Планшетный компьютер следует держать вдали от зон с экстремальным изменением температуры, предохранять от воздействия прямых солнечных лучей или устройств излучающих тепло. Защищайте устройство от попадания влаги и не помещайте его в пыльную или задымленную среду. Не допускайте контакта с активными химическими веществами.

 Не вскрывайте корпус прибора или адаптера питания, т.к. это может привести к поражению электрическим током. Обслуживание прибора должно проводиться только специалистами авторизованного сервисного центра.

 Предохраняйте компьютер от ударов, не кладите на него тяжелые предметы и не вставляйте в него устройства или предметы, которые не подходят к стандартным разъёмам. Падение устройства может привести к повреждению ЖК экрана и к нарушению его нормального функционирования.

• Не пытайтесь самостоятельно сменить прошивку от других производителей это может привести к поломке устройства.

 Заряжайте компьютер только в помещении от бытовой сетевой розетки и используйте только совместимое зарядное устройство (входит в комплект). При первой зарядке подключите устройство к сети электропитания на 8-12 часов.

• Не используйте устройство в момент управления автомобилем.

 При прослушивании музыки, просмотре видео или использовании других программ, помните о том, что громкость не должна быть слишком высокой. В случае появления звона или гула в ушах, пожалуйста, уменьшите громкость, либо остановите воспроизведение файла / программы.

• Планшетный компьютер должен быть выключен во время взлёта или посадки самолёта.

• Не работайте на компьютере в местах, подверженных электронным помехам или воздействию статического электричества. Это может быть причиной потери данных.

 Не отключайте устройство от ПК в режиме скачивания, загрузки или форматирования данных. В противном случае это приведет к возникновению программных ошибок устройства.

• Не используйте спирт, растворитель или химические средства с содержанием бензина для очистки поверхности устройства.

 Пожалуйста, всегда производите резервное копирование ваших файлов в память устройства. Производитель не несет ответственность за удаление файлов, осуществленное после нанесения повреждения устройству или его починки.

## Меры безопасности при работе с адаптером питания

 При зарядке планшетного компьютера используйте только стандартный тип адаптера питания (включен в комплект поставки). Использование нестандартного или иного типа зарядного устройства может привести к повреждениям компьютера и потере гарантии на устройство.

#### Вход: 100-240 В ~ 50/60 Гц Выход: 5 В 2100 мА

 Адаптер можно подключать только к тому типу электрической сети, параметры которой указаны на маркировке. Если Вы не уверены в соответствии параметров электрической сети и адаптера питания, проконсультируйтесь со специалистами, обратитесь в службу поддержки или в один из авторизованных изготовителем сервисных центров.

• Не наступайте на кабель адаптера питания и не ставьте на него тяжелые предметы.

• Не допускайте растяжения кабеля, его запутывания и завязывания узлами.

• После зарядки устройства, отсоедините адаптер от розетки.

• При отсоединении адаптера питания от розетки следует вытягивать вилку

• Не подключайте адаптер питания к каким-либо иным устройствам, помимо устройств данной модели.

• Храните адаптер питания в недоступном для детей месте.

### Меры безопасности при пользованием жидкокристаллическим дисплеем устройства

• Для очистки экрана ЖК-дисплея используйте только мягкую ткань или специальные салфетки.

- Используйте только специальные средства для очистки дисплея.
- Не касайтесь поверхности экрана острыми предметами.
- Не оказывайте на экран сильного давления и не размещайте на нем

какие-либо предметы. Это может привести к повреждениям дисплея и потере гарантии на устройство.

• Не оставляйте дисплей под прямыми солнечными лучами.

## Меры безопасности при работе с разъемами

Не применяйте силу при подключении к разъемам внешних устройств.
Это может привести к повреждению контактов.

 Не допускайте попадания в разъемы посторонних предметов, а так же жидкости и пыли. Это может привести как к повреждению разъёма, так и компьютера в целом.

• Перед установкой убедитесь, что штекер подсоединяется правильной стороной. При необходимости переверните штекер.

## Меры безопасности при обращении с картами памяти

 Не допускайте попадания в разъем карты памяти посторонних предметов, а также жидкости и пыли. Это может привести как к повреждению разъёма, так и компьютера в целом.

 Перед установкой убедитесь, что карта устанавливается правильной стороной. При необходимости переверните карту. Карта должна устанавливаться без усилий, до щелчка.

• Если не удается установить карту в разъем, убедитесь в её соответствии спецификации microSD.

 Если операционной системе не удается распознать карту памяти, попробуйте ее извлечь и установить снова. Будьте внимательны, избегайте прикосновений к контактам. Разряд статического электричества может уничтожить данные, записанные на карту.

 Не извлекайте карту памяти во время доступа компьютера к ее содержимому (чтение, копирование, воспроизведение файлов). Это может привести к потере данных или к выходу карты из строя.

• Не используйте карту памяти при повышенной температуре.

• Берегите карту от попадания жидкости или эрозийных материалов.

## Программное обеспечение третьих лиц

У Вас могут возникать проблемы в случае использования не авторизованного и не прошедшего проверку программного обеспечения третьих лиц. Производитель не может гарантировать работоспособность таких приложений и не несет ответственность за сбои в работе планшетного компьютера вследствие их использования. По поводу некорректной работоспособности приложений на планшетном компьютере M-way вы можете обратиться к разработчику приложения, предоставив всю необходимую информацию об устройстве.

## Внешний вид устройства

- 1. Кнопка уменьшения громкости (-)
- 2. Кнопка увеличения громкости (+)
- 3. Кнопка ПИТАНИЕ (Power)
- 4. Индикатор
- 5. Камера
- 6. Сенсорная кнопка МЕНЮ (Menu)
- 7. Сенсорная кнопка ДОМОЙ
- 8. Сенсорная кнопка НАЗАД
- 9. USB host/Зарядка
- 10. Разъем подключения к ТВ (HDMI)
- 11. Микрофон
- 12. Разъем для наушников
- 13. Разъем карты памяти Micro SD
- 14. Разъем альтернативного питания

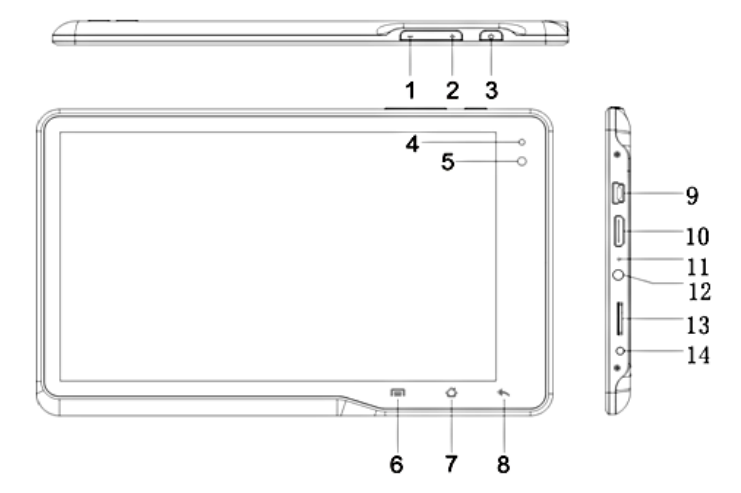

## Комплектация\*

Каждый комплект планшетного компьютера состоит из следующих предметов:

- 1. Планшетный компьютер
- 2. Чехол
- 3. Зарядное устройство от сети 220 В  $\sim$  50/60 Гц стандарта USB 5 В  $_{-\!-\!-}$  2100 мА
- 4. Кабель синхронизации mini USB
- 5. Наушники
- 6. Переходник mini USB USB
- 7. Переходник mini HDMI HDMI
- 8. Инструкция и гарантийный талон

\*Производитель оставляет за собой право менять комплектацию и спецификацию без предварительного уведомления пользователя

## Зарядка аккумуляторной батареи

Перед зарядкой аккумуляторной батареи внимательно прочитайте разделы «Общие указания по эксплуатации» и «Меры безопасности при работе с адаптером питания». Подключите адаптер питания к сети и вставьте штекер адаптера в соответствующее гнездо на корпусе устройства. Во время зарядки значок питания на экране устройства придёт в движение, демонстрируя то, что процесс начался. Рекомендуется не отсоединять устройство до тех пор, пока батарея не зарядится полностью.

В момент полной зарядки аккумулятора значок питания на экране устройства полностью заполнится.

#### Включение

Нажмите и удерживайте кнопку **(U)** в течение 3 секунд. После этого произойдет включение устройства, о чем можно будет судить по появлению заставки. Загрузка операционной системы произойдет за несколько секунд.

Примечание: если устройство находится в спящем режиме, то для включения достаточно кратковременного нажатия кнопки.

## Спящий режим

Спящий режим удобен при регулярном использовании планшетного компьютера. В этом режиме компьютер находится в активном состоянии, но дисплей при этом выключен, а главный экран заблокирован. Это позволяет мгновенно получить доступ к операционной системе, в то же время исключаются случайные нажатия на дисплей, и экономится энергия. Для перехода в спящий режим или выхода из него кратковременно нажмите кнопку.

#### Выключение устройства

Для полного отключения устройства нажмите и удерживайте кнопку U и выберите «Отключить питание» в появившемся меню. В этом же меню вы можете перевести компьютер в спящий режим либо отменить данное действие.

Примечание: в случае низкой зарядки аккумулятора, устройство может быть отключено автоматически после уведомления пользова теля о существующей проблеме. При этом, все несохраненные данные могут быть утеряны. Во избежание этого сохраните открытые документы, закройте все активные приложения и подключите компьютер к источнику питания.

## Сброс устройства (Reset)

Для сброса устройства нажмите и удерживайте кнопку более 5 секунд.

## Эксплуатация планшетного компьютера

## Разблокировка

Перед разблокировкой планшетного компьютера внимательно прочитайте раздел «Меры безопасности при обращении с жидкокристаллическим дисплеем устройства».

Для разблокировки экрана коснитесь значка «Замок» в центре экрана и перетяните его на значок «Замок» с левой стороны (так, как это показано на рисунке).

Примечание: в настройках безопасности Вы можете выбрать несколько способов разблокировки устройства (Настройки > Безопасность > Блокировка экрана):

1. Нет: блокировка и защита отсутствуют;

2. Перетащить значок блокировки: защита отсутствует, однако при этом вы можете быстро попасть на главный экран или открыть Камеру и сразу начать делать снимки.

3. Графический ключ: для включения необходимо нарисовать графический ключ.

## Установка/извлечение дополнительной карты памяти

Перед установкой карты памяти внимательно прочитайте раздел «Меры безопасности при обращении с картами памяти».

Планшетный компьютер MD-002 оборудован слотом для дополнительных карт памяти формата microSD/ SDHC. Максимальная поддерживаемая емкость карты – 32Гб.

После корректной установки работоспособной карты памяти устройство обнаружит её автоматически.

Для безопасного извлечения карты памяти необходимо выполнить следующие действия:

- 1) нажмите кнопку 🦳, для перехода на главный экран
- 2) нажмите кнопку 🎫 в правом верхнем углу
- 3) во вкладке «Приложения» выберите пункт «Настройки»
- 4) выберите раздел «Память»
- 5) нажмите на «Извлечь SD-карту» и дождитесь завершения операции.

## Подключение внешних USB устройств

Перед подключением флеш-накопителя или любого другого периферийного устройства внимательно прочитайте раздел «Меры безопасности при работе с разъемами».

Подключение и просмотр содержимого USB флеш-накопителя:

1) подключите флеш-накопитель к планшету;

2) найдите ярлык «Проводник» в списке программ и запустите приложение;

3) выберете вкладку «USB» и Вы получите доступ к его содержимому.

Примечание: вы так же можете подключать другие периферийные USB устройства (например, мышки, клавиатуры, модемы, внешние жесткие диски). Для этого достаточно подключить устройство к планшету, устройство распознается и подключится автоматически.

## Настройка Wi-Fi и подключение к сети

Включение модуля Wi-Fi:

- 1) нажмите кнопку 🕋 для перехода на главный экран;
- 2) нажмите кнопку 📰 в правом верхнем углу;
- 3) во вкладке «Приложения» выберите пункт «Настройки»;

4) в разделе «Беспроводные сети» установите переключатель Wi-Fi в положение «Вкл».

## Подключение к сети:

1) откройте подраздел «Настройки Wi-Fi»;

 система автоматически обнаружит доступные Wi-Fi сети и выведет их названия;

 выберите сеть, к которой вы хотите подключиться, и при необходимости введите пароль;

4) при успешном подключении система выведет значок 🛜 в области уведомлений.

Примечание: возможность автоматической раздачи IP адресов зависит от настроек Wi-Fi роутера. В том случае, если автоматическая раздача IP адресов поддерживается, никаких дополнительных действий предпринимать не требуется. Задать статический IP-адрес вы можете в дополнительных настройках, для этого необходимо нажать на кнопку или значок 📻 и выбрать «Дополнительные функции».

## Подключение планшета в режиме USB накопителя

Вставьте USB штекер в соответствующее гнездо стационарного компьютера или ноутбука, вставьте miniUSB штекер в соответствующий разъём на планшете:

- 1) откройте панель уведомлений, протянув строку состояния вверх;
- 2) выберете пункт «USB-подключение установлено»;
- 3) нажмите на «Включить USB-накопитель» в правом нижнем углу;

 через некоторое время устройство определиться как съёмный USB накопитель и Вы получите доступ к внутренней памяти планшета и карте памяти.

Чтобы отключить USB-накопитель:

- 1) откройте панель уведомлений, протянув строку состояния вверх;
- 2) выберете пункт «Отключить USB-подключение»

3) нажмите на «Отключить USB-накопитель» в правом нижнем углу.

## Рабочий стол и элементы управления

Рабочий стол Вашего планшетного компьютера состоит из 5 экранов. Главный экран расположен по центру, а дополнительные экраны слева и справа от него. Любой из 5 экранов может быть организован по вашему усмотрению.

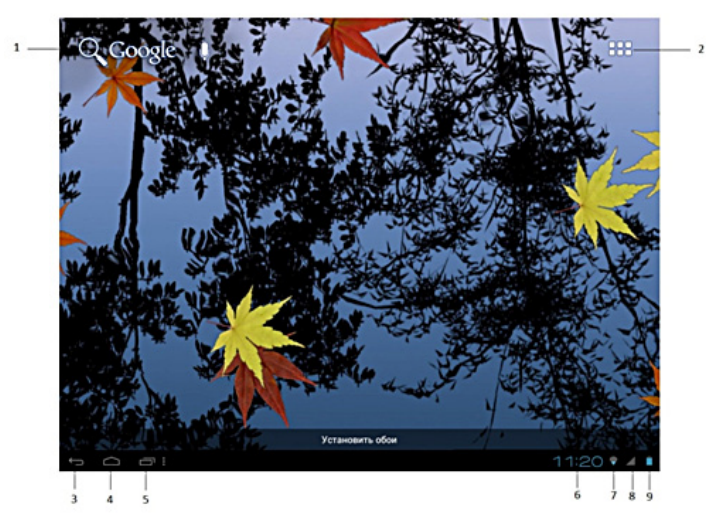

- 1. Функция «Поиск»
- 2. Меню «Все программы»
- 3. Кнопка «Назад» возврат на предыдущий экран
- 4. Кнопка «Домой» переход в главное меню
- 5. Быстрое переключение между активными приложениями
- 6. Текущее время
- 7. Состояние подключения Wi-Fi
- 8. Уведомление
- 9. Текущее состояние зарядки аккумулятора

#### Навигация по рабочему столу

Для переключения между экранами сдвиньте активный экран в нужную сторону.

Для быстрого возврата на главный экран нажмите кнопку 🕅 на корпусе устройства или в строке состояния.

В верхнем правом углу экрана находится кнопка доступа 🔜 к списку установленных приложений. Эта кнопка является аналогом подменю «Все программы», расположенного в меню «Пуск» операционной системы Windows.

#### Строка состояния и область уведомлений

В нижней части экрана находится строка состояния. В этой строке расположены элементы управления, область системных уведомлений, индикаторы беспроводных соединений, индикатор заряда батареи и часы.

Для того, чтобы перейти в меню быстрых настроек или посмотреть подробности при получении системного уведомления, необходимо нажать 2 раза на строку состояния в правом нижнем углу.

#### Главное меню

Главное меню позволяет установить фоновое изображение на рабочий стол, открыть настройки планшета или отобразить список установленных приложений.

Для вызова меню следует перейти на рабочий стол и нажать кнопку в строке 📑 состояния.

Для доступа ко всем установленным приложениям, виджетам и Android Market нажмите кнопку . В появившемся окне выберете «Приложения», «Виджеты» или «Маркет».

ПРИЛОЖЕНИЯ ВИДЖЕТЫ 👚 Маркет

#### Переключение между приложениями

Вы можете в любой момент быстро переключиться на одно из активных приложений.

Для вызова меню нажмите кнопку 📼 .

#### Добавление/удаление объектов рабочего стола

Вы можете вынести на рабочий стол ярлыки установленных программ, виджеты, папки для организации ярлыков, ссылки на интернет страницы из избранного, музыкальные плейлисты и другие объекты. Самым простым и удобным способом добавления ярлыка является перетаскивание значка приложения из меню «Все программы» на рабочий стол.

Для добавления ярлыка:

1) нажмите на кнопку 🎹 ;

2) найдите программу, которую Вы хотите разместить на рабочем столе;

3) нажмите на значок программы и удерживайте 2-3 секунды;

4) не отрывая палец от экрана, перетащите значок на свободное место активного рабочего стола;

5) отпустите значок, и он зафиксируется на рабочем столе.

Примечание:

• Вы можете переместить любой объект на свободное место активного экрана.

 Вы не сможете добавить новый объект на экран рабочего стола, если пространство заполнено. Удалите неиспользуемые объекты с активного экрана, либо добавьте новый объект на другой экран рабочего стола.

## Для удаления объекта с рабочего стола:

1) нажмите на ненужный объект и удерживайте 2-3 секунды

2) в верхней части рабочего экрана появится значок «Корзина» ;

3) не отрывая палец от экрана, перетащите объект в корзину.

Примечание: удаление объекта с рабочего стола не приведёт к удалению его из системы. Любой объект можно восстановить на рабочем столе, используя приведённые выше инструкции.

#### Установка фонового изображения

Для установки фонового изображения на рабочий стол и экран блокировки:

#### Вариант I

1) нажмите кнопку 🗖 для перехода на главный экран;

2) нажмите на свободную область рабочего стола и удерживайте 2-3 секунды;

3) выберите изображение из имеющихся на устройстве;

 отрегулируйте область изображения, которая будет установлена в качестве обоев (доступно только для изображений, загруженных пользователем);

5) нажмите кнопку «Установить обои».

#### Вариант II

1) нажмите на кнопку в строке состояния;

2) выберете «Обои»;

3) выберите изображение из имеющихся на устройстве;

 отрегулируйте область изображения, которая будет установлена в качестве обоев (доступно только для изображений, загруженных пользователем);

5) нажмите кнопку «Установить обои».

## Установка и удаление приложений

Помимо стандартного пакета базовых приложений OS Android, Вы можете установить дополнительное программное обеспечение на свое усмотрение. Программы могут быть установлены с карт памяти или USB флеш-накопителей, загружены из интернета или из каталога Android Market.

#### Установка приложений из Android Market

Приложение Android Market поставляется в базовой комплектации ПО и находится в общем списке установленных приложений.

После первого запуска приложения Вам будет предложено настроить учетную запись. На первой странице «Настройка аккаунта Google» следует нажать «Далее».

Если у Вас уже есть аккаунт Google, нажмите «Вход», введите Ваше имя пользователя и пароль и нажмите «Вход» еще раз.

Если же у Вас еще нет учетной записи Google, ее следует зарегистрировать. Для этого нажмите кнопку «Создать» и следуйте инструкциям на экране компьютера.

Все приложения в каталоге Android Market сгруппированы по разделам: «Виджеты», «Мультимедиа», «Новости и погода», «Инструменты» и др. Приложения каждого раздела в свою очередь разделены на «Лучшие платные», «Лучшие бесплатные» и «Новинки». Кроме того, Вы можете воспользоваться поиском по ключевым словам или ввести название программы в поисковый запрос. В информации по каждой программе Вы можете узнать ее стоимость, рейтинг, прочитать комментарии пользователей, поставить свою оценку приложению и оставить собственный отзыв. Для установки понравившегося приложения достаточно нажать кнопку «Установить» или «Купить», если приложении платное. В разделе «Загрузки» вы увидите список приложений, каждому из которых будет присвоен статус «Предлагается обновление», «Установлено» или «Приобретено».

#### Примечание:

 для работыс Android Market требуется подключение ксети интернет;
перед работой с приложением Android Market убедитесь, что на устройстве правильно установлены текущие дата и время, в противном случае соединение с сервером не будет установлено;
для получения подробных инструкций по программе Android Market запустите приложение Android Market, нажмите кнопку и выберите пункт «Справка».

#### Для самостоятельной установки приложения необходимо:

1) записать установочный файл (файл в формате .apk) на карту памяти, флеш-накопитель или во внутреннюю память;

2) найти этот файл в программе «Проводник» или в любом другом проводнике;

3) открыть файл и подтвердить установку.

Примечание: из соображений безопасности установка приложений, полученных не из Android Market, заблокирована по умолчанию. Если Вам все же необходимо установить такое приложение, то активируйте пункт «Неизвестные источники» в разделе «Настройки» -> «Безопасность»

## Удаление приложений

Для удаления установленного приложения выполните следующие действия:

- 1) нажмите кнопку 🦳 для перехода на главный экран;
- 2) нажмите кнопку 🎹 и выберите «Настройки»;
- 3) откройте раздел «Приложения»;

4)выберите «Управление приложениями»;

- 5) найдите и выберите приложение в списке;
- 6) нажмите кнопку «Удалить» и подтвердите действие.

Примечание: приложения, входящие в состав системы, удалить невозможно.

## Настройки операционной системы

Раздел настроек операционной системы позволяет подключиться к сети Wi-Fi, выбрать оптимальный уровень яркости экрана и звука, установить языковые параметры, дату и время, управлять установленными приложениями и многое другое.

Для того, чтобы попасть в раздел настроек выполните следующие действия:

1) нажмите кнопку 🅋 для перехода на главный экран;

или

- 1) нажмите кнопку 🧰 для перехода на главный экран;
- 2) нажмите на кнопку 🔢 в строке состояния, и выберете «Настройки».

#### Язык и ввод

Данный раздел позволяет выбрать предпочтительный регион и язык, на котором будет работать устройство.

Примечание: для переключения раскладки клавиатуры необходимо нажать на клавишу «Клавиатура» и выбрать язык ввода.

#### Восстановление и сброс

В этом разделе Вы можете включить или отключить резервное копирование паролей, точек доступа Wi-Fi, закладок и других настроек приложений, а так же вернуться к заводским настройкам.

#### Дата и время

Раздел настройки даты и времени позволяет пользователю настроить корректную дату, выбрать часовой пояс согласно своему нахождению, настроить отображение даты времени в удобном формате, а также активировать / деактивировать опцию синхронизации времени планшетного компьютера с сетевым временем.

## Спецификация

| Операционная система                 | Google Android 4.0 (Ice Cream Sandwich)         |
|--------------------------------------|-------------------------------------------------|
| Троцессор                            | Boxchip A10 Cortex A8 - 1200 МГц                |
| Оперативная память                   | 512 ME DDRIII                                   |
| Зстроенная память                    | 8 ГБ                                            |
| 3D ускоритель                        | MALI 400                                        |
| Экран                                | 7 дюймовый емкостной дисплей                    |
| Разрешение                           | 800х480, мультитач до 5 точек касания           |
| Камера                               | Фронтальная — 0,3 Мп                            |
| Аудио формат                         | MP3 / WMA / AAC / AAC+ / AMR / FLAC / OGG / WAV |
| Зидео формат                         | MKV / AVI / Mpeg-4 / WMV / MOV / 3GP            |
| Формат изображений                   | JPG / BMP / PNG / GIF                           |
| Гекстовой формат                     | PDF / Epub / TXT / FB2                          |
| G-Sensor                             |                                                 |
| Wi-Fi                                | Wi-Fi 802.11 b/g/n                              |
| JSB host                             | Подключение внешних устройств                   |
| Зстроенные стереодинамики и микрофон |                                                 |
| Интерфейс                            | mini USB / mini HDMI / аудио джек 3,5 мм        |
| Слот для карты памяти                | microSD                                         |
| Аккумулятор                          | Литий-ионный 3,7 В / 2400 мА*ч (до 5 ч)         |
| Размеры                              | 183х112х9,9 мм                                  |
|                                      |                                                 |